## Instructions for readdressing an EBM Papst Modbus controlled motor

Warning: If you do not feel comfortable doing this procedure Please contact Trane Service

For Generic USB to RS-485 Adapter:

Set Dip switches as follows:

- 1: ON
- 2: ON
- 3: ON
- 4: ON

| RS-422<br>Echo ON<br>4 Wire<br>4 Wire | RS-485<br>Echo OFF<br>2 Wire<br>2 Wire<br>2 Wire<br>This device comples with Part 15 of the FCC<br>Rules. Operation is subject to the following two<br>conditions: (1) This device may not cause<br>harmful interference, and (2) this device must<br>accept any interference received, including |  |
|---------------------------------------|----------------------------------------------------------------------------------------------------|--|
|                                       | interference that may cause<br>undesired operation                                                                                                    |  |

Connect ModBus wires into the following order:

- 1: Modbus (-) to RDA(-)
- 2: Modbus (+) to RDB(+)
- 3: Common to "GND"

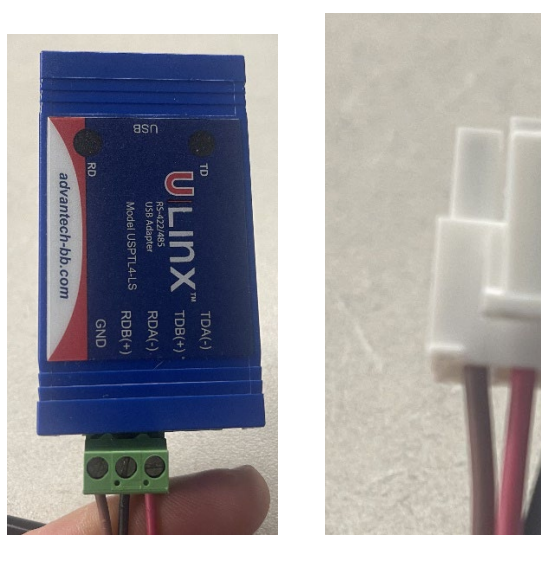

Connect USB-B cord from the COMM4 adapter to your computer.

Running the wires to the USB to RS485:

Red: Modbus -

Black: Modbus +

Blue: Common

Go to search bar and search "Device Manager"

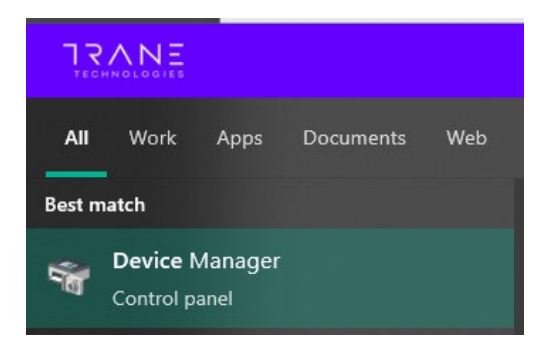

Open "Ports (COM & LPT)" and double click your RS-485 converter.

Select "Port Settings" and set port settings to the following values.

| S-485 Port (CC | M3) Properties | 5          |         | ×                |
|----------------|----------------|------------|---------|------------------|
| General Port S | ettings Driver | Details    | Events  |                  |
|                | Bits p         | er second  | 115200  | ~                |
|                |                | Data bits  | 8       | ~                |
|                |                | Parity     | Even    | ~                |
|                |                | Stop bits: | 2       | ~                |
|                | Fi             | ow control | None    | $\sim$           |
|                |                | Ac         | lvanced | Restore Defaults |
|                |                |            |         |                  |
|                |                |            |         |                  |
|                |                |            |         |                  |
|                |                |            |         |                  |

### **Open EC-Control:**

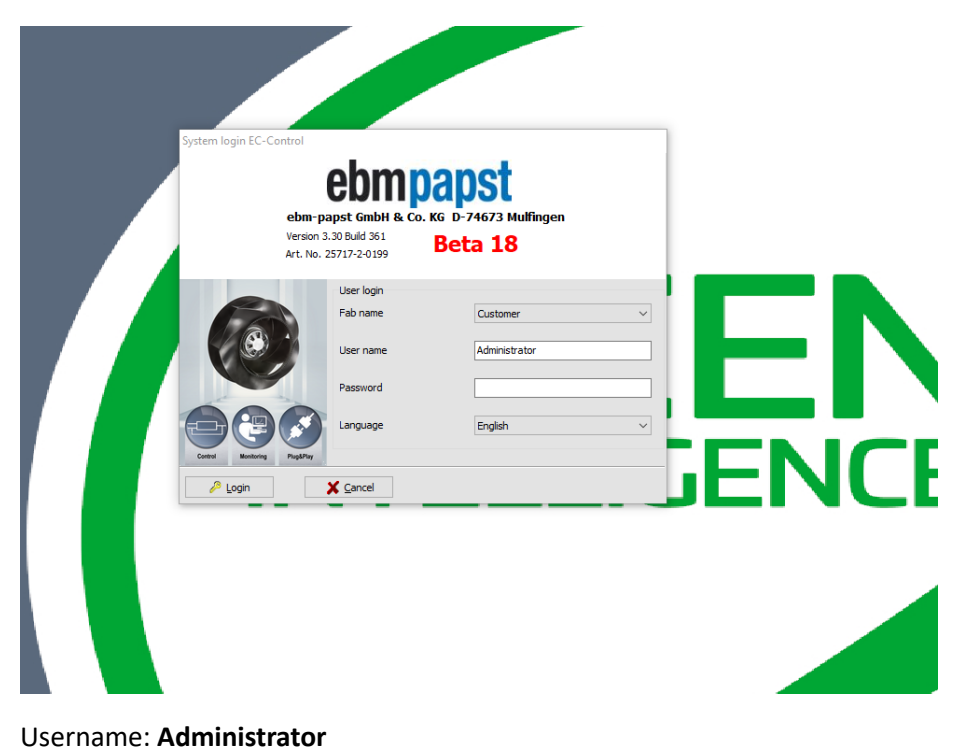

Password: ECisCOOL

## Go to Options>Computer and interfaces.

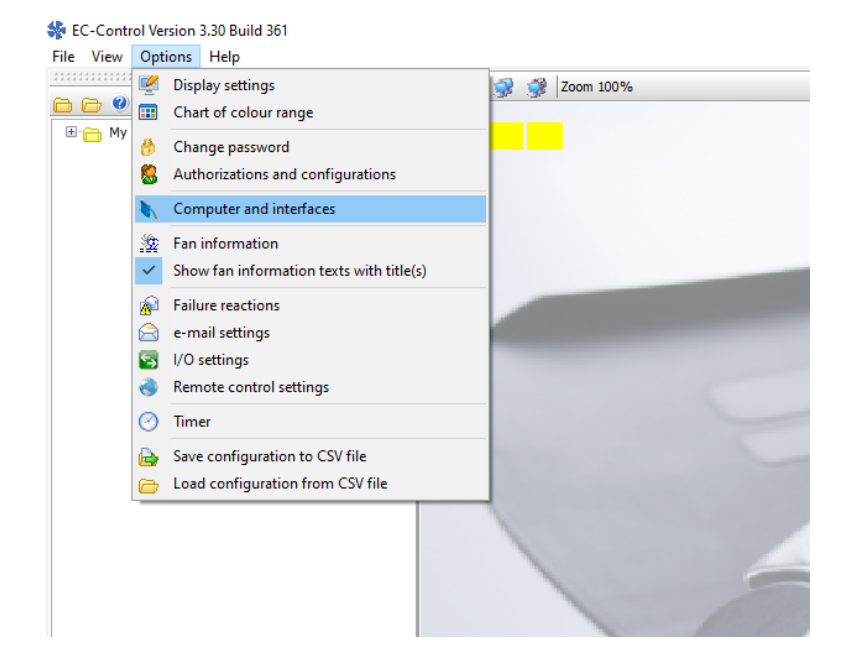

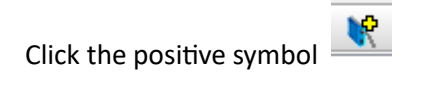

Verify your settings match these excluding the "Address" it will match the com port on your converter

| Computer and inte     | face                            |               |
|-----------------------|---------------------------------|---------------|
| Computer Interfa      | ce Help                         |               |
| 🕃 🗐 🖗 😵 🚺             | R 🖌 📐 🕘                         |               |
| Y 👝 Fab               |                                 |               |
| Add interface         |                                 |               |
| Adds the following ir | nterface to computer 127.0.0.1: |               |
| Туре                  | RS232 ~                         | ] [           |
| Address               | COM3                            | ~ <i>&gt;</i> |
| Bus system            | ebmBUS V3 V                     | ·] [          |
| ✓ <u>ок</u>           | X Cancel                        | 10 Help       |
| <u>√ ⊙</u> ĸ          | X Cancel                        |               |

Then Click "Ok"

Click the "Ok" on the "Computer and interfaces" Page.

| 🛠 E    | C-Control Version 3.30 Build 361 |         |
|--------|----------------------------------|---------|
| File   | View Options Help                |         |
| P      | Lock/New login                   | <b></b> |
| Ē      | Edit mode                        |         |
| $\rho$ | Configuration assistant          |         |
|        | Backup database Ctrl+B           |         |
| Δ      | Failure list Ctrl+F              |         |
| ~~     | Statistics                       |         |
| 0      | Quit                             |         |
|        |                                  | -       |
|        |                                  |         |
|        |                                  |         |
|        |                                  |         |
|        |                                  |         |

# Select "Large size fab (Clean room)"

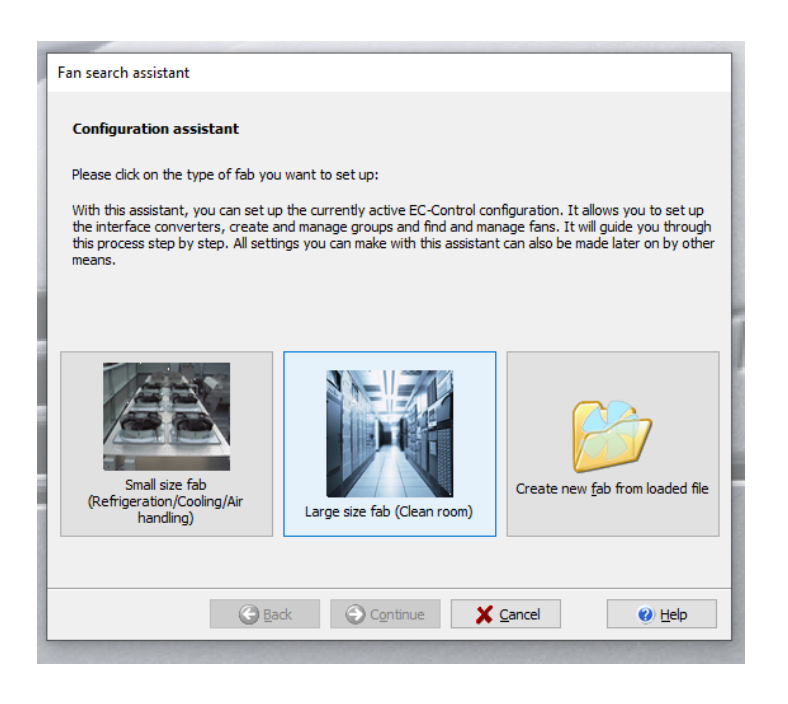

## Click "Continue"

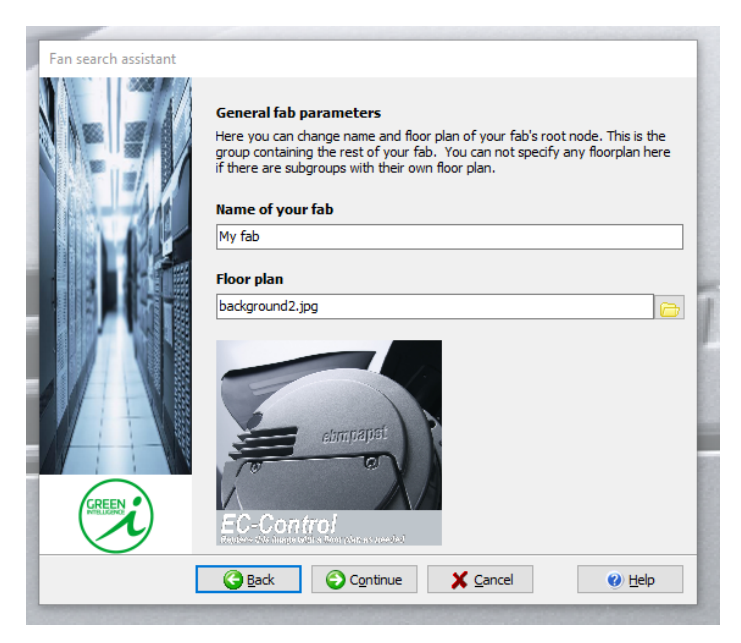

## Select "RS232"

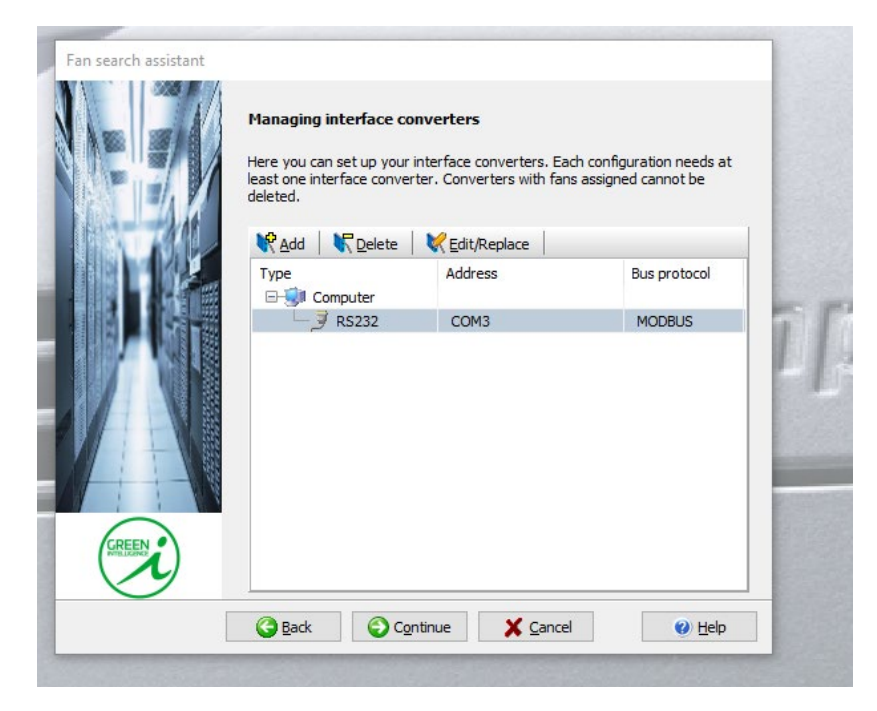

Select My fab(backround2.jpg) and then select "Continue"

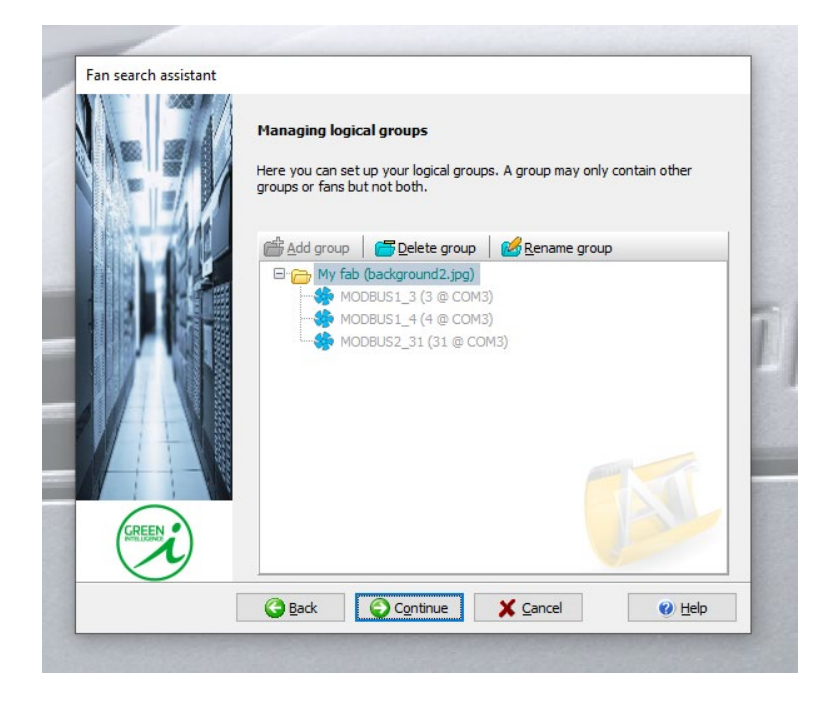

Depending on the number of fans you will either select "I have connected one single fan"

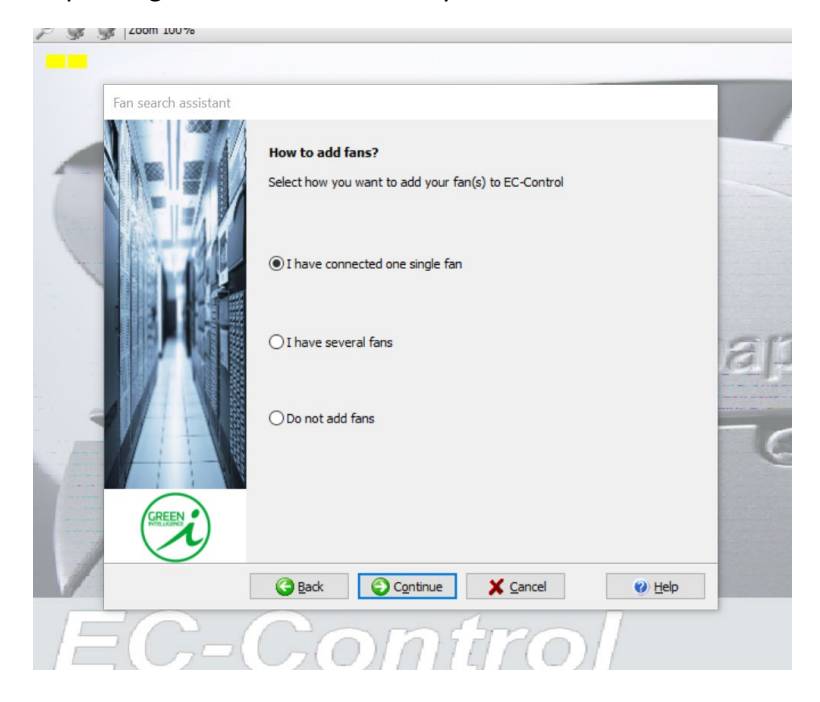

Or you will select "I have several fans"

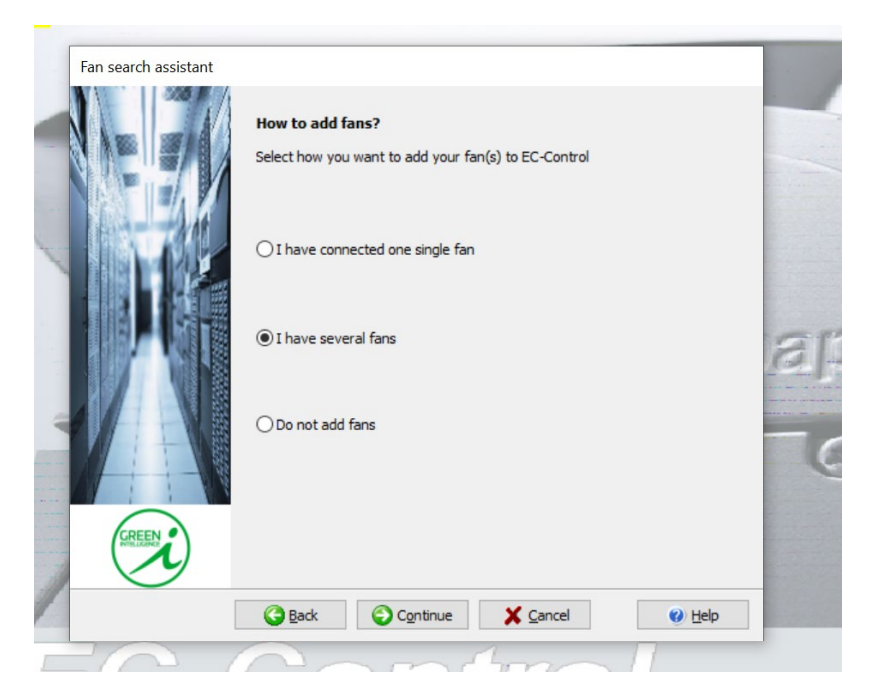

Select My fab(backround2.jpg) and then select "Continue"

| Fan search ass | tant Select group to add fans to Select the group your new fans shall belong to. Only groups which do not contain subgroups may be selected. |   |
|----------------|----------------------------------------------------------------------------------------------------|---|
|                | My fab (background2.jpg)<br>MODBUS1_3 (3 @ COM3)<br>MODBUS1_4 (4 @ COM3)<br>MODBUS2_31 (31 @ COM3)                                           | 1 |
|                | Continue Continue                                                                                                    | 2 |

Fan search assistant Searching connected and preconfigured fans EC-Control identifies connected fans. Select those fans you don't want to be added to the group selected and click delete. Start search Stop search Stemove Address Protocol Interface Type MODBUS ebm-pap: 3 MODBUS COM3 4 MODBUS COM3 MODBUS ebm-pap: MODBUS ebm-pap: 31 MODBUS COM3 REEN < > Continue G Back X Cancel 🕜 <u>H</u>elp

Click "Start search" (The fans should populate on here.)

Double click the fan you are wanting to address (in this example we are using "MODBUS2\_31")

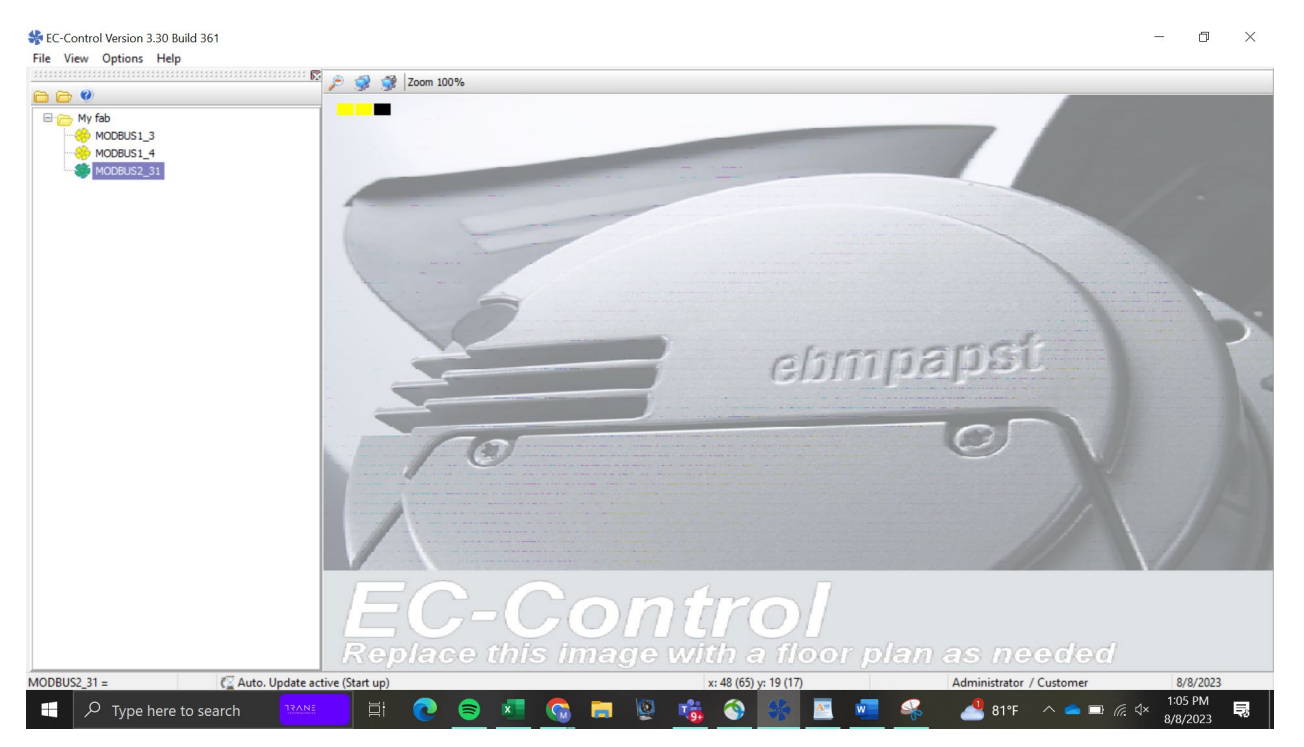

#### Select "Communication Parameters"

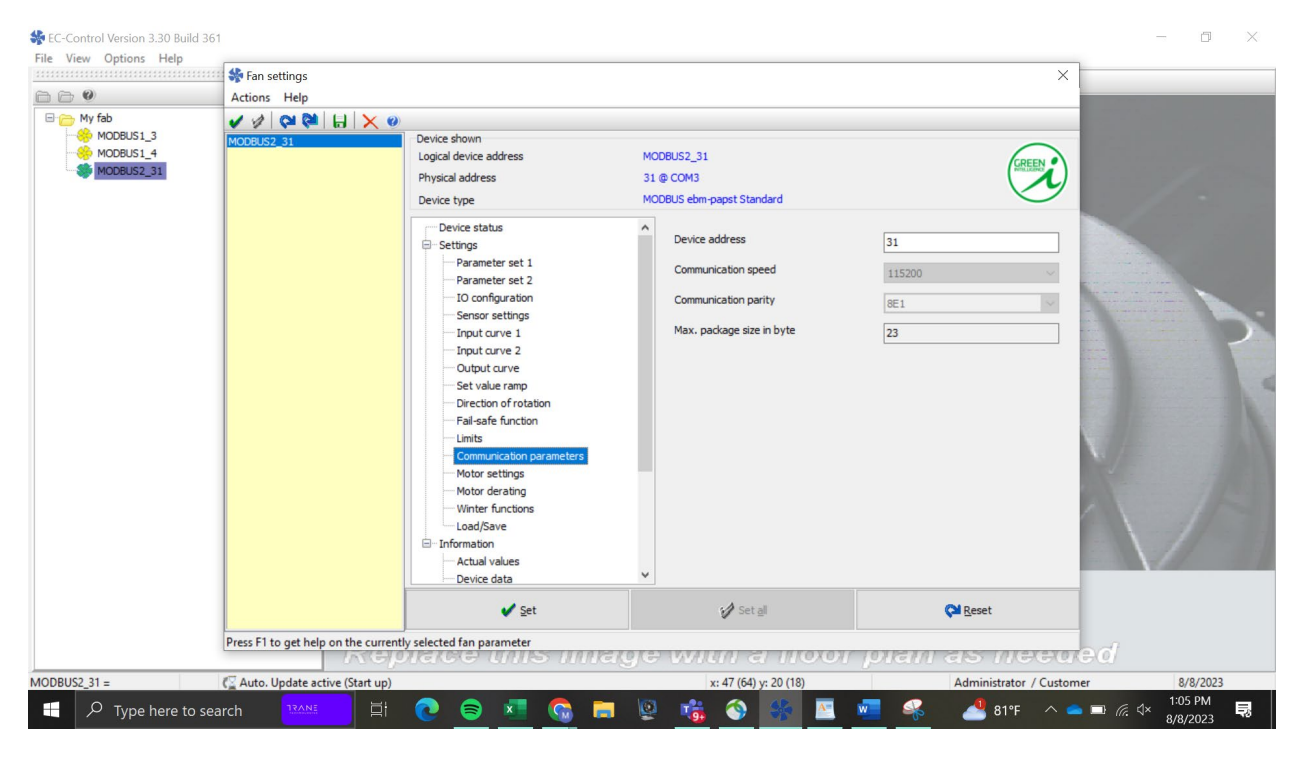

Chage the "Device Address" to the address you require the fan to operate on (Here I changed it to 3) and select "Set".

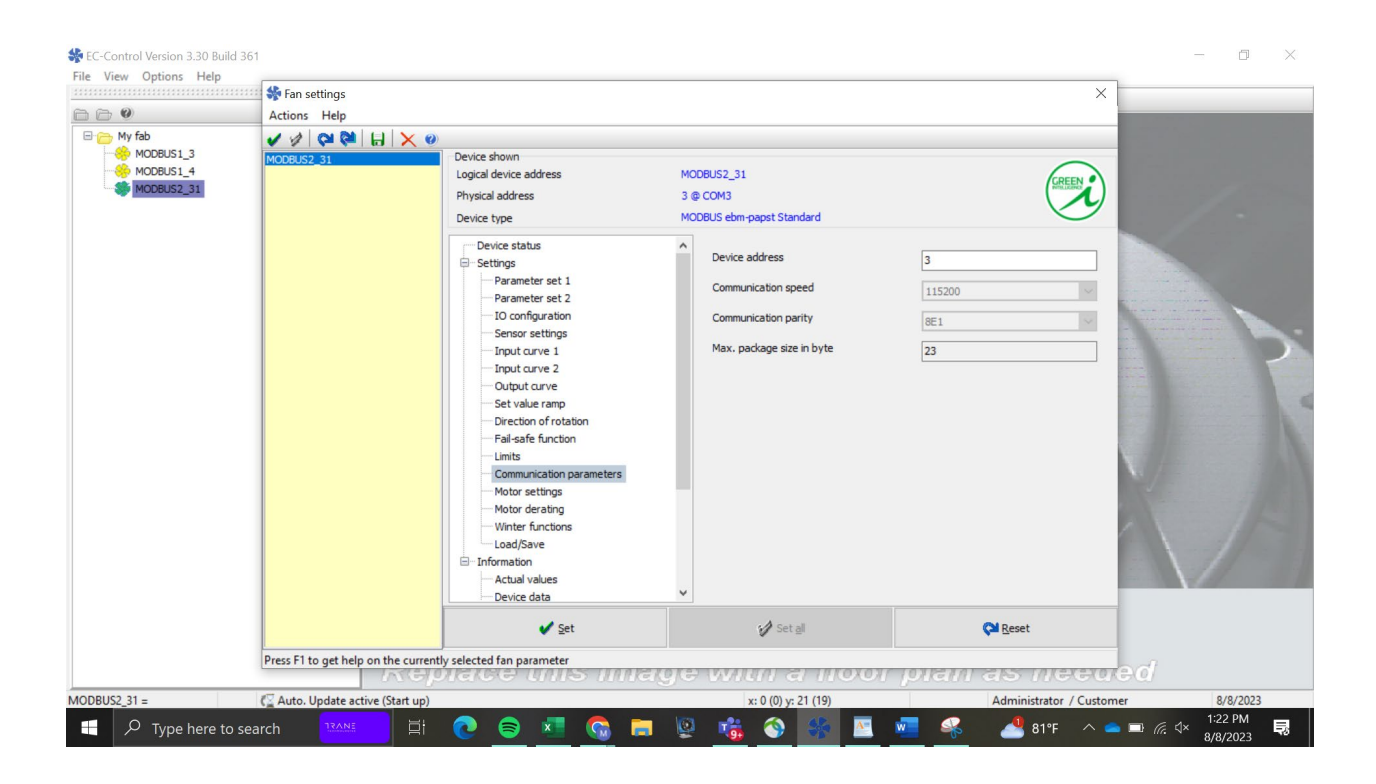

That fan is now addressed to the address of 3.